# **YAMAHA**

# Set List Organizer マニュアル

- 市販の音楽 / サウンドデータは、私的使用のための複製など著作権法上問題にならない場合を除いて、権利者に無断で複製または転用することを禁じられています。ご使用時には、著作権の専門家にご相談されるなどのご配慮をお願いします。
- このソフトウェアおよびマニュアルの著作権はすべてヤマハ株式会社が所有します。
- このソフトウェアおよびマニュアルの一部または全部を無断で複製、改変することはできません。
- このソフトウェアおよびマニュアルを運用した結果およびその影響については、一切責任を負いか ねますのでご了承ください。
- このファイルに掲載されている画面は、すべて操作説明のためのもので、実際の画面と異なる場合 があります。
- ・「MIDI」は社団法人音楽電子事業協会 (AMEI) の登録商標です。
- ・ iPad は、米国および他の国々で登録された Apple Inc. の商標です。
- その他、このファイルに掲載されている会社名および商品名は、それぞれ各社の商標または登録商標です。

© 2011 Yamaha Corporation. All rights reserved.

### Set List Organizer の構成

Set List Organizer は、あらかじめ曲ごとに使うプログラムチェンジ設定を記憶しておき、これらを演奏時に曲の進行に合わせて MIDI 楽器に送信できる iPad アプリケーションです。

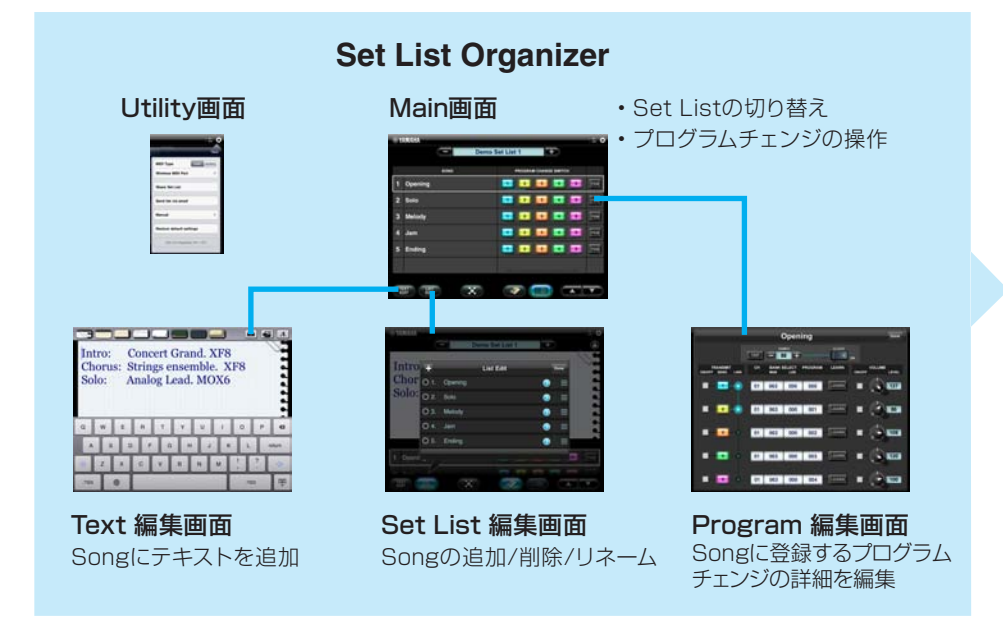

MIDIケーブルとヤマハi-MX1を使って、iPadと楽器を接続します。 MOTIF XFはワイヤレスMIDIで接続できます。詳細はMOTIF XF Version 1.20 新機能マニュアルをお読みください。

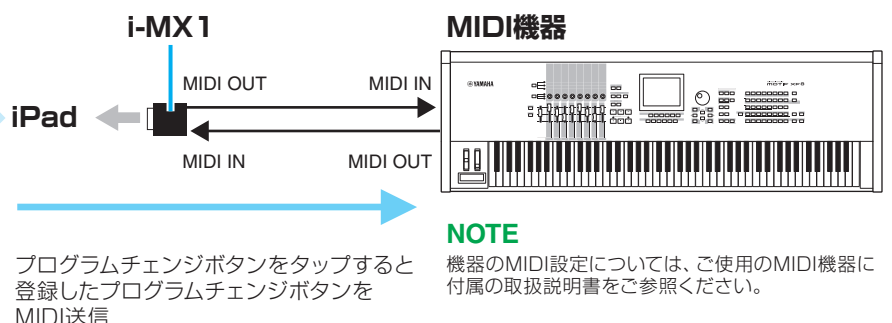

#### 1. Set List を作成する。

Main 画面で Set List ネームをタップして、Set List の一覧表を開きます。 開いた一覧表上で、Set List を作成します。詳細は Main 画面を参照してください。

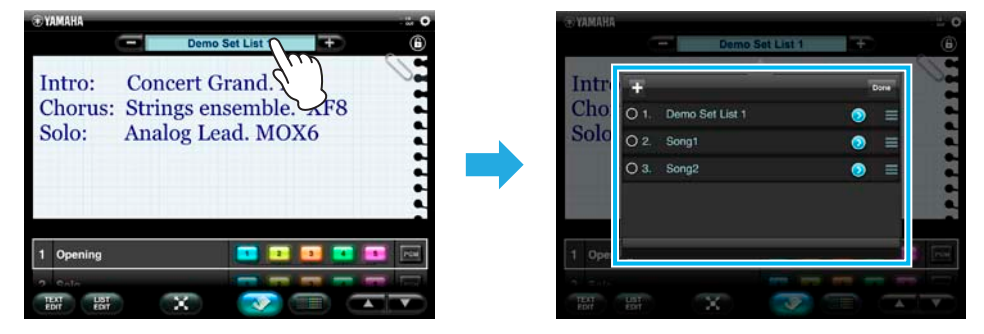

#### 2. Set List を選択する。

Main 画面で、手順1で作成した Set List を選びます。

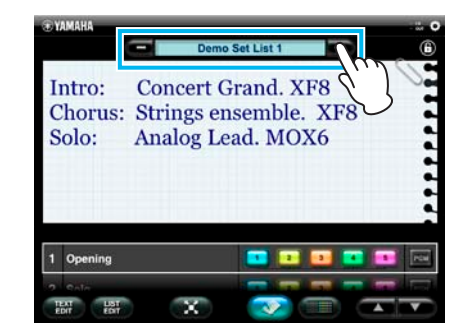

#### 3. Set List に Song を作成する。

Main 画面で [LIST EDIT] ボタンをタップし、Set List 編集画面を開きます。 開いた画面で Song を作成します。詳細は Set List 編集画面を参照してください。

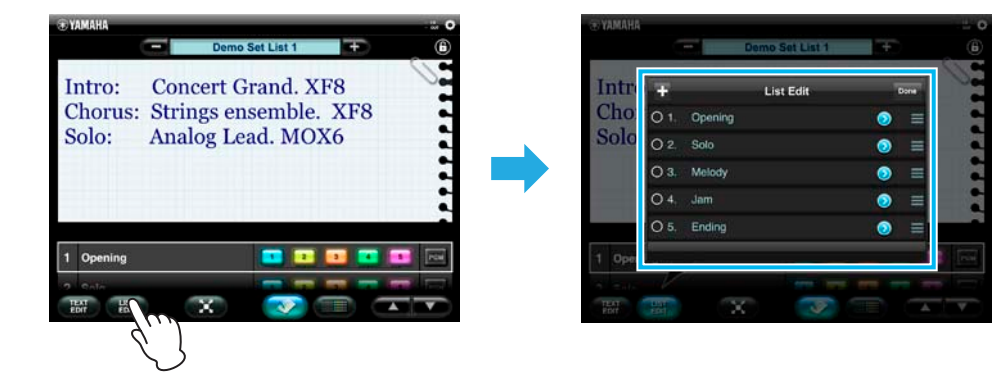

### 4. Song にプログラムチェンジ設定を行なう。

Main 画面で、設定を行なう Song の [PGM] ボタンをタップし、Program 編集 画面を開きます。

開いた画面でプログラムチェンジ設定を行ないます。詳細は Program 編集画面 を参照してください。

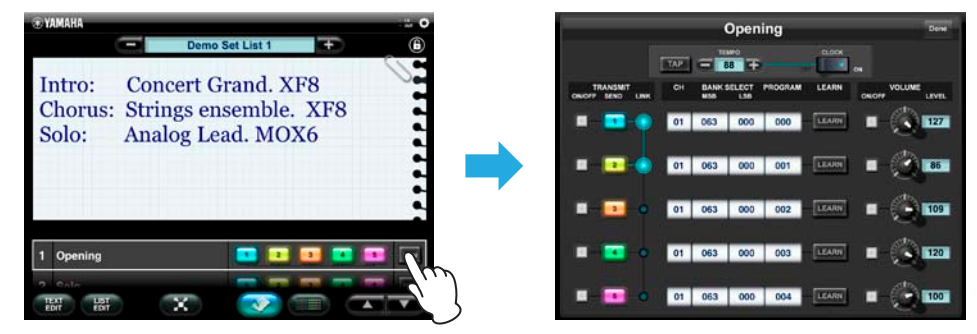

### 演奏時に曲の進行に合わせて MIDI 楽器にプログラムチェンジを送信する手順

#### 1. Set List を選択する。

Main 画面で Set List を選びます。

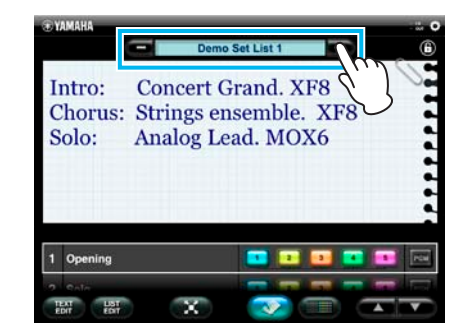

#### 2. プログラムチェンジを送信する。

Main 画面で、MIDI 楽器の音色を切り替えたいときに、該当するプログラムチェンジボタンをタップします。

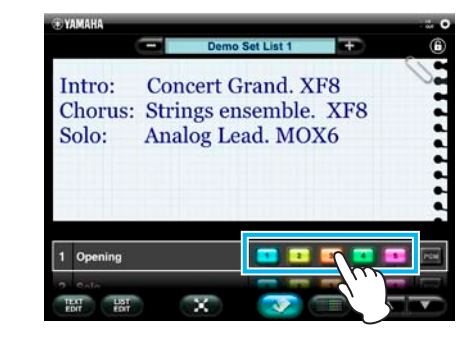

#### NOTE

どのプログラムチェンジボタンに何の音色を割り当てたかを、Song ごとのメモに記入しておくと便利 です。Main 画面で Song を選んでおき、[TEXT EDIT] ボタンを押すと、選択した Song の Text 編集画面が開きます。Text の記入については、Text 編集画面を参照してください。

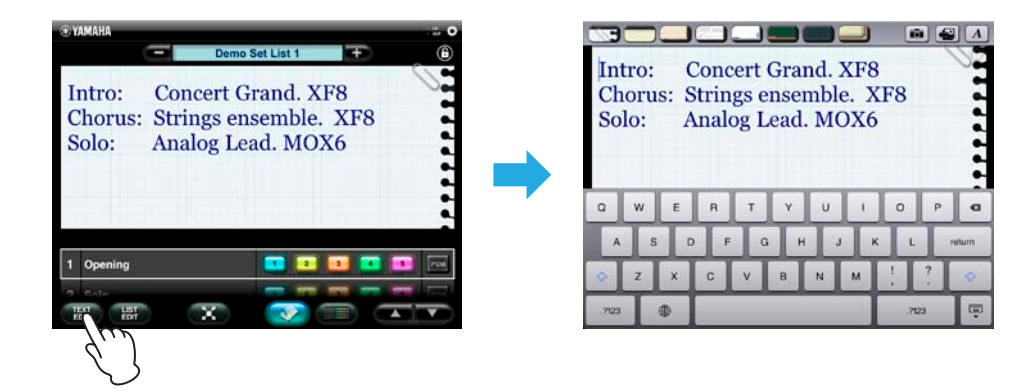

## タイトルバーと Utility 画面

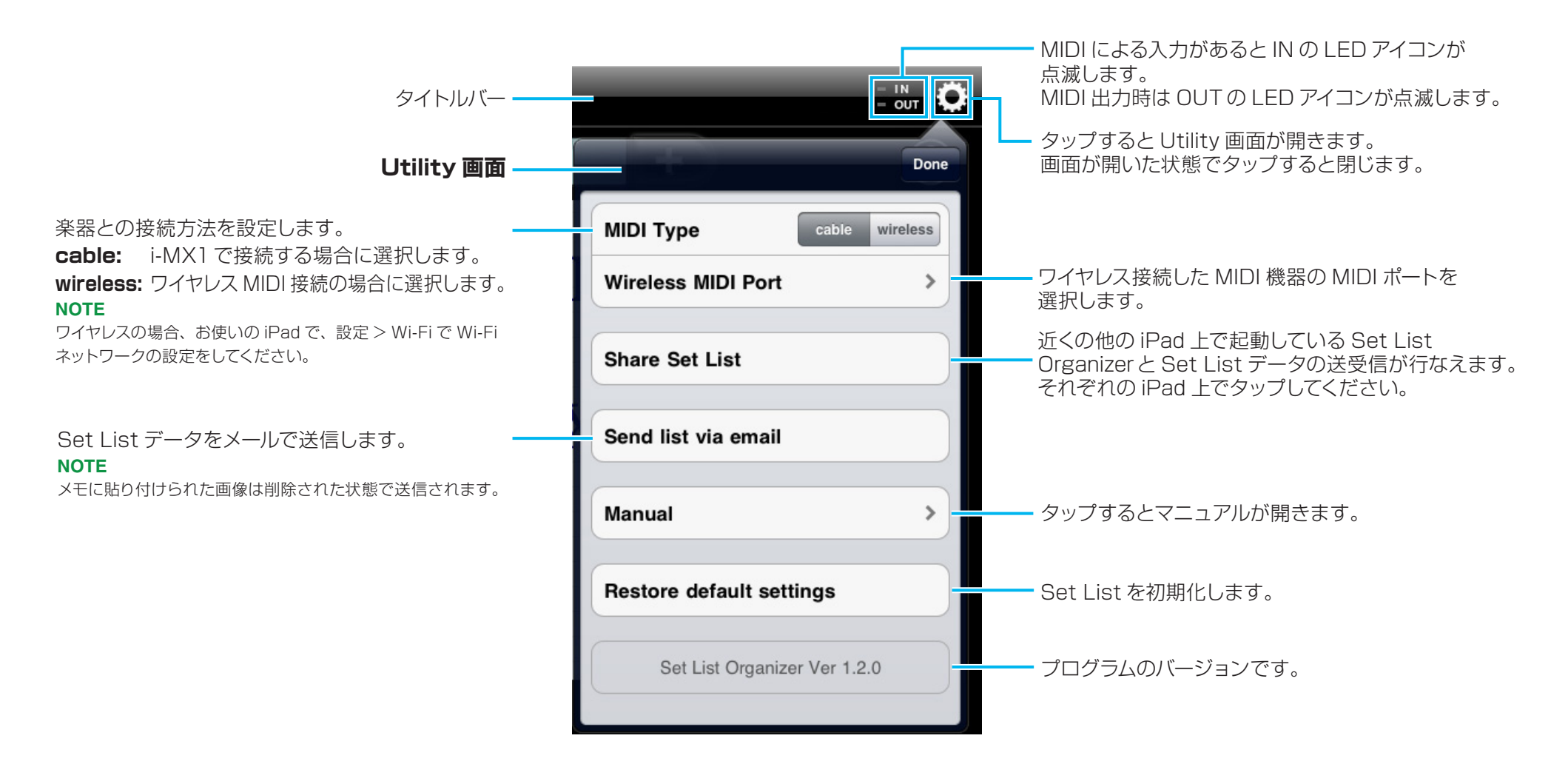

### Main 画面

Main 画面には、Song の演奏順を表示する曲順画面と、選択した Song の詳細を表示する Text 画面とがあります。

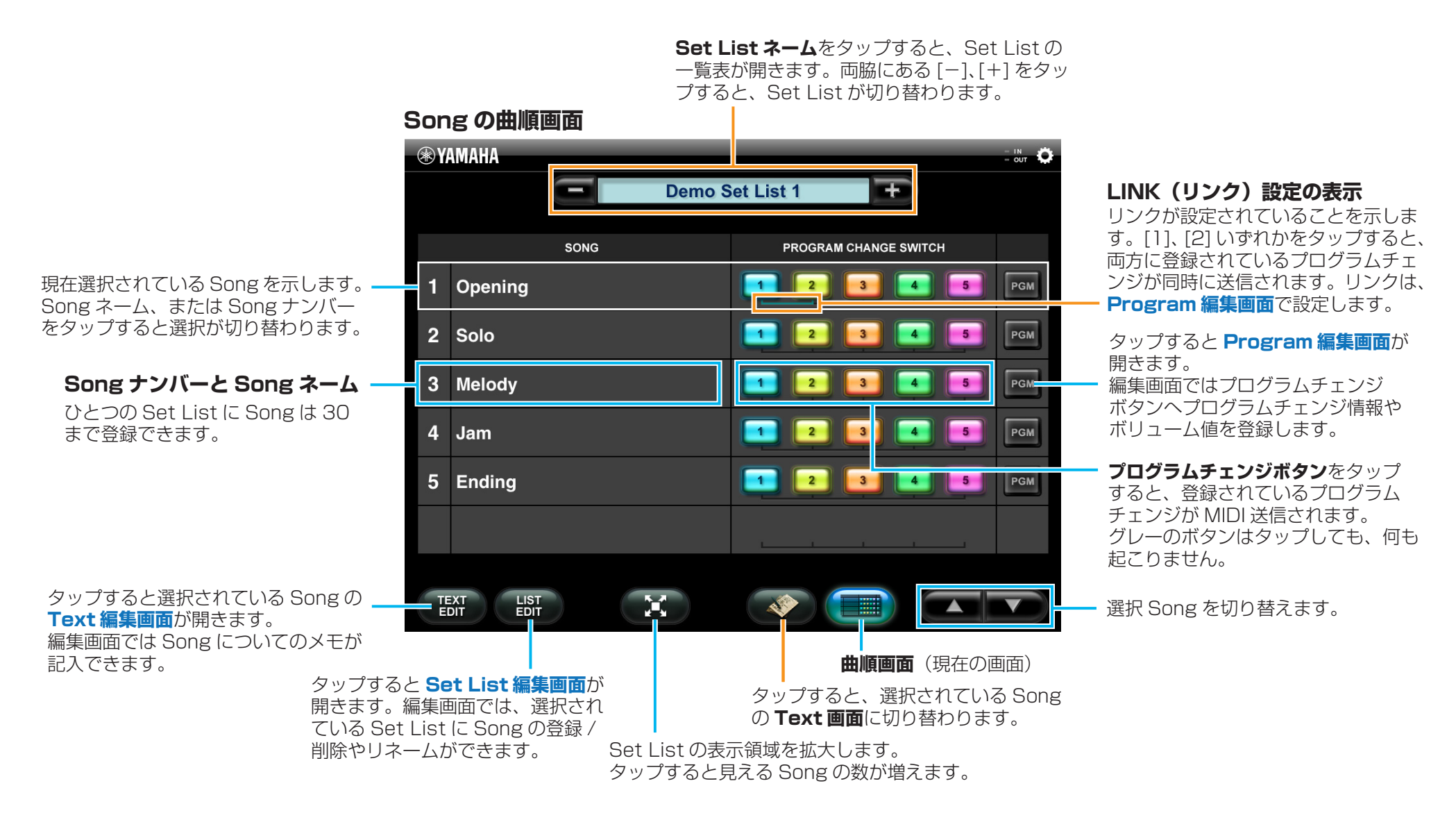

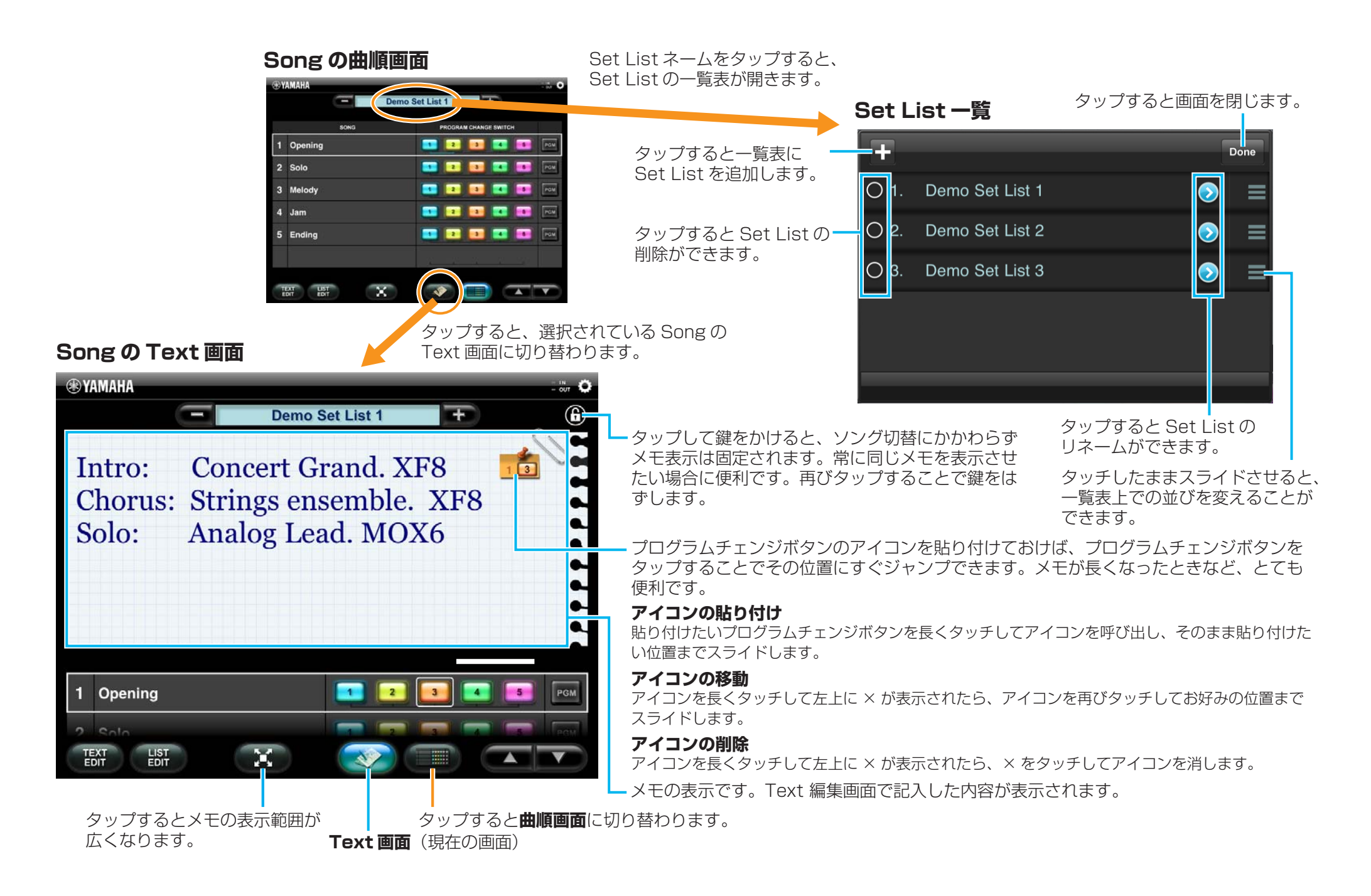

## Text 編集画面

Song のメモを作成する画面です。

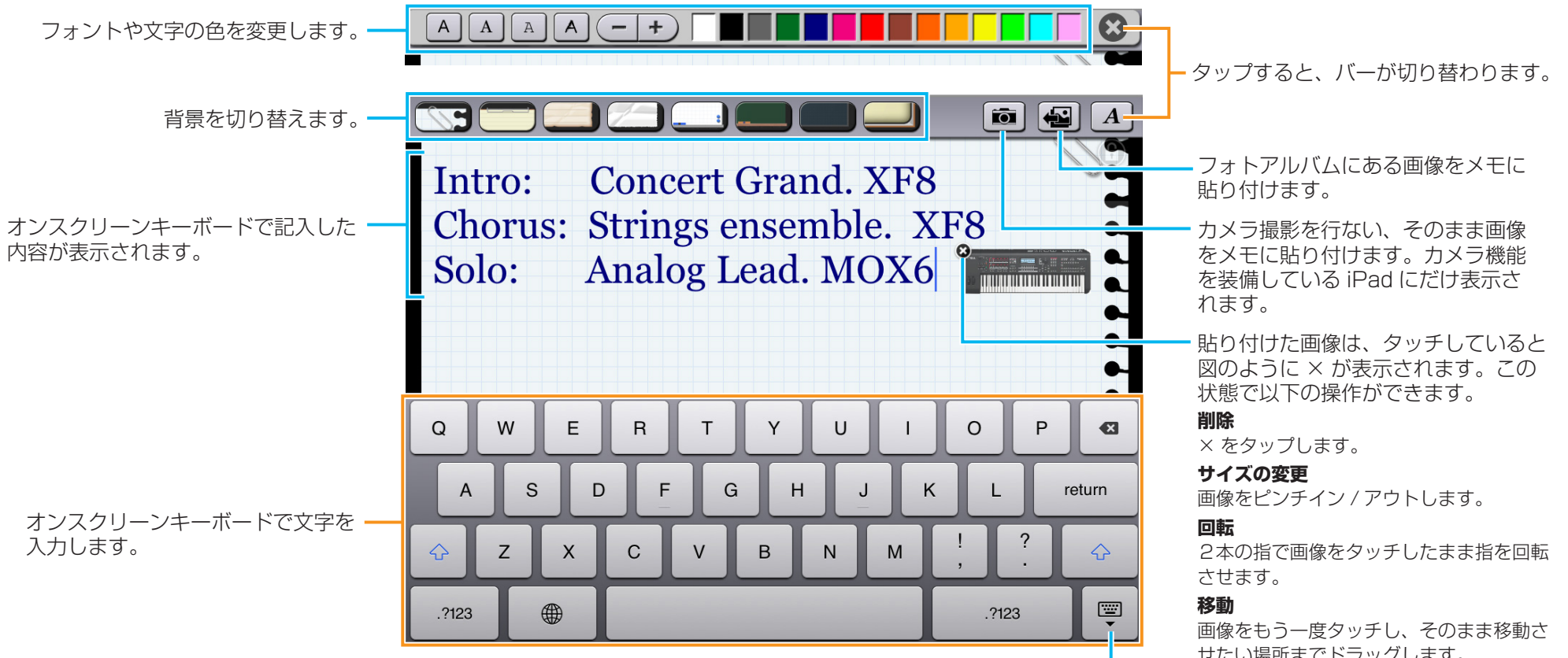

タップすると画面を閉じます。

せたい場所までドラッグします。

#### NOTE

ひとつのメモに、画像は30枚まで貼り付け られます。

### Set List 編集画面

Set List に Song を登録したり、削除、リネームする画面です。

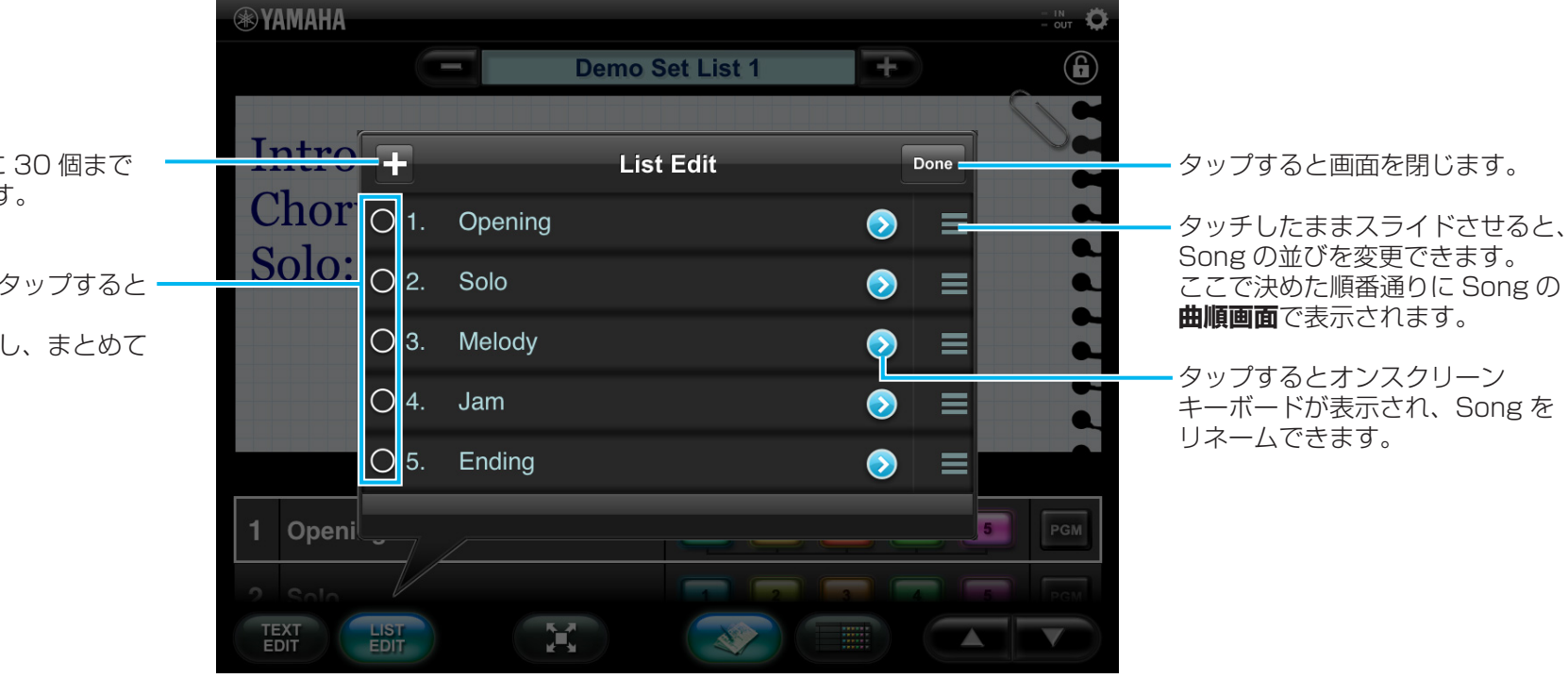

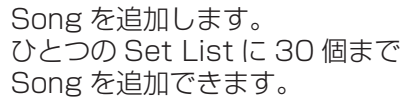

削除したい Song をタップすると・ 削除できます。 複数 Song をタップし、まとめて 削除できます。

8

### Program 編集画面

Song のプログラムチェンジボタンに、MIDI チャンネル、バンクセレクト、プログラムチェンジ番号、ボリューム値を登録する画面です。

テンポ値を設定します。 [TAP]を3回以上タップすると、タップした間隔がテンポとして設定 されます。数字をタップするとスライダーが表示されます。スライダー ON にすると、TEMPO で設定されている をドラッグしてテンポを設定することもできます。 テンポ値の MIDI クロックを送信します。 [-]、[+]をタップすると微調整ができます。 Opening Done タップすると画面を閉じます。 CLOCK TEMPO TEMPO と CLOCK は Utility 画面の TAP 88 タップするとボタンが点滅します。 MIDI Type が「wireless」に設定さ 点滅中にバンクセレクト、プログラム れている場合は表示されません。 TRANSMIT СН BANK SELECT PROGRAM LEARN VOLUME チェンジを受信すると、その値を登録 ON/OFF SEND LINK MSB LSB ON/OFF LEVEL できます。点滅中にもう一度 プログラムチェンジ ON/OFF ボタン 01 LEARN 127 1 063 000 000 [LEARN] ボタンをタップすると、 はタップして、プログラムチェンジを 点滅は解除されます。 送信する (ON)/ しない (OFF) を設定 します。OFF にするとプログラムチェ 2 86 送信するボリューム値を設定します。 01 063 000 001 LEARN ンジボタンがグレーになります。 値はノブを回すか、値をタップすると 表示されるスライダーを操作して設定 します。 3 01 063 000 002 LEARN 109 LINK 設定 まとめて送信したいプログラムチェン-プログラムチェンジボタンがタップさ ジボタンの LINK インジケーターを れたときにボリューム値を送信する 4 01 LEARN 120 タップします。LINK インジケーター 063 000 003 (ON)/しない (OFF)を設定します。 が点灯しているいずれかのプログラム ON のときはボタンは明るいグレーに チェンジボタンをタップすると、イン なり、OFF の場合は暗くなります。 ジケーターが点灯している他のボタン 5 01 063 004 LEARN 100 000 のプログラムチェンジ信号も一緒に送 信されます。 左から MIDI チャンネル、 バンクセレクト MSB、

> プログラムチェンジ。 タップすると値を変更する画面が表示されます。

バンクセレクトLSB、

U.R.G., Digital Musical Instruments Division © 2011 Yamaha Corporation 109MW-B0